## Installing the Cisco AnyConnect VPN Client

**Note:** Use the Safari browser when downloading this software. ONLY Mac OS 10.9.x and newer versions are supported by the CISCO AnyConnect software.

1. Download the Cisco AnyConnect VPN Client installer for Mac from vpn.uh.edu

| 3 | Login                                                                                 |
|---|---------------------------------------------------------------------------------------|
|   | Please enter your username and password.                                              |
|   | GROUP: UHVPN ▼<br>USERNAME: jcougar<br>PASSWORD: •••••••••••••••••••••••••••••••••••• |

- 2. Enter the CougarNet credentials.
  - 3. Click Login.
- 4. Click the AnyConnect VPN link to download the software.

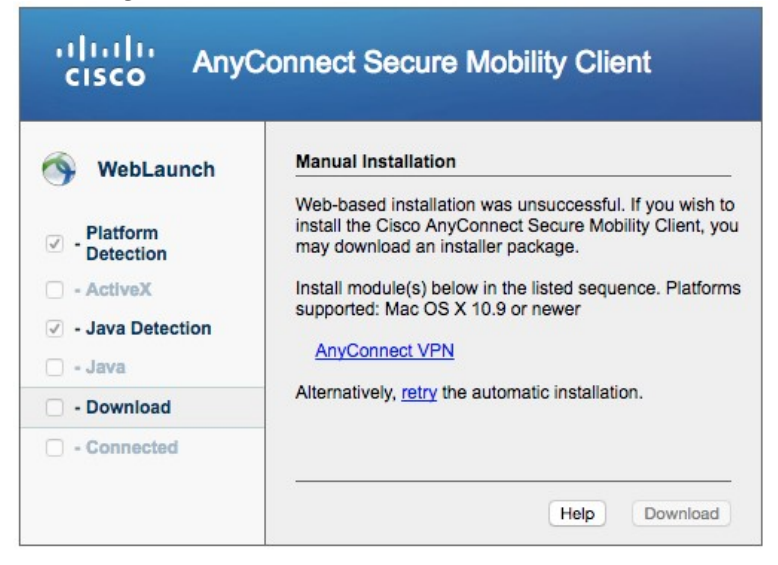

5. If you get a **DMG** file double click the file.

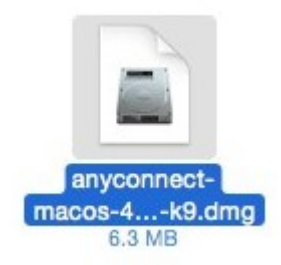

6. Double-click the **AnyConnect.pkg** file to start the Cisco AnyConnect Installer wizard.

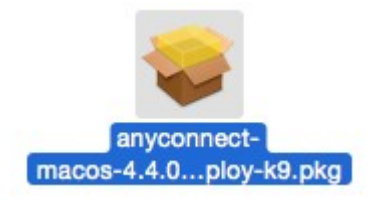

#### 7. Click Continue.

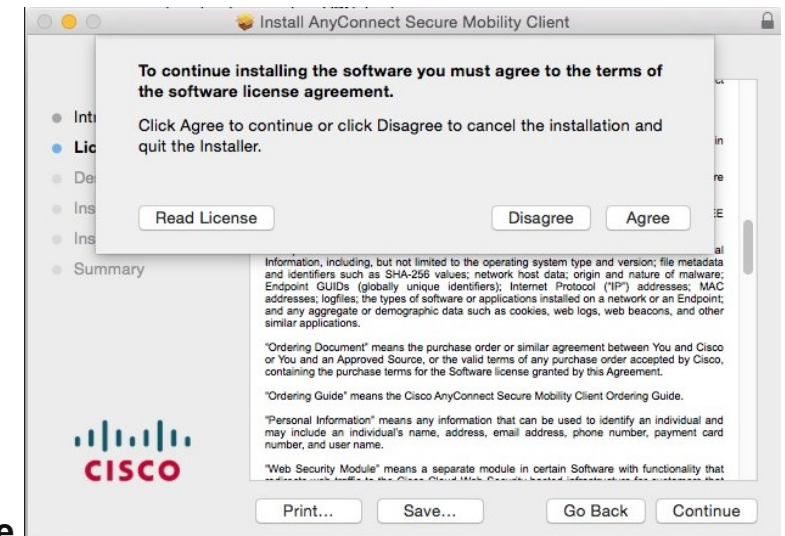

- 8. Click Agree.
  - 9. When the Welcome window displays, click Continue.

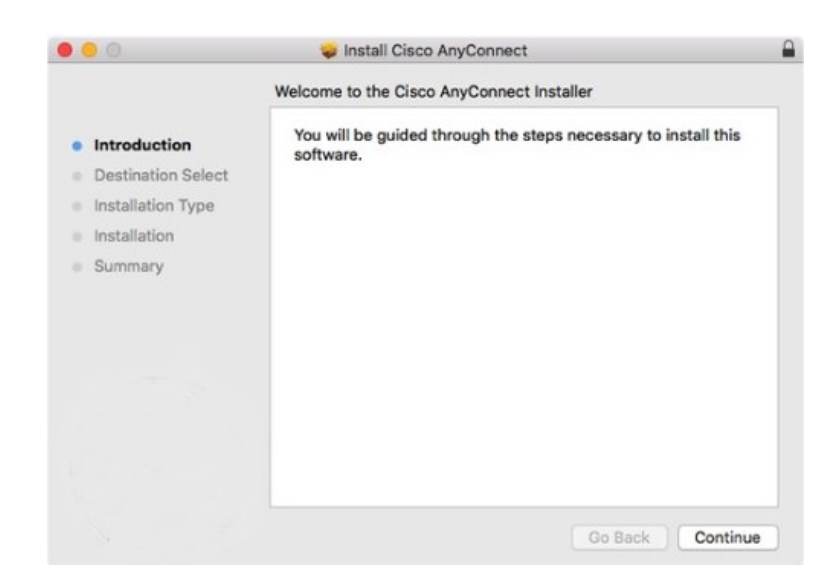

10. Select your hard drive as the destination where you want to install Cisco AnyConnect and then click **Continue** if you receive this screen.

| 00                                                        | 🥪 Install Cisco AnyConnect                                                                                        |     |
|-----------------------------------------------------------|----------------------------------------------------------------------------------------------------|-----|
|                                                           | Select a Destination                                                                                              |     |
| <ul><li>Introduction</li><li>Destination Select</li></ul> | Select the disk where you want to install the Cisco<br>AnyConnect software.                                       |     |
| Installation Type                                         | 1001                                                                                                    |     |
| Installation                                              |                                                                                                    |     |
| <ul> <li>Summary</li> </ul>                               | 948.65 GB available<br>998.88 GB total                                                                            |     |
|                                                           | Installing this software requires 15.6 MB of space.<br>You have chosen to install this software on the disk " -". |     |
|                                                           | Go Back Contin                                                                                                    | nue |

11. Click **Install** to perform a standard installation of the software.

| 000                      |                | 😺 Install Cisco Ar                                 | yConnect                               |       |
|--------------------------|----------------|----------------------------------------------------|----------------------------------------|-------|
|                          |                | Standard Install on " -"<br>This will take 15.6 MB | of space on your computer.             |       |
| <ul><li>Intro</li></ul>  | duction        |                                                    |                                        |       |
| <ul> <li>Dest</li> </ul> | ination Select | on the disk " -".                                  | a standard installation of this softwo | are   |
| • Insta                  | allation Type  |                                                    |                                        |       |
| Insta                    | llation        |                                                    |                                        |       |
| • Sum                    | mary           |                                                    |                                        |       |
|                          |                |                                                    | Change Install Locatio                 | n     |
|                          |                | Customize                                          | Go Back Ins                            | stall |

12. At the prompt, enter your administrator account password for the Mac

|                             |        | Installer.ap<br>your passw | op is trying to install new software. Type<br>vord to allow this. |  |  |
|-----------------------------|--------|----------------------------|-------------------------------------------------------------------|--|--|
|                             | (manuf | Username:                  | John Doe                                                          |  |  |
|                             |        | Password:                  |                                                                   |  |  |
| and click Install Software. |        |                            | Cancel Install Software                                           |  |  |

13. When the software has finished installing, click **Close**.

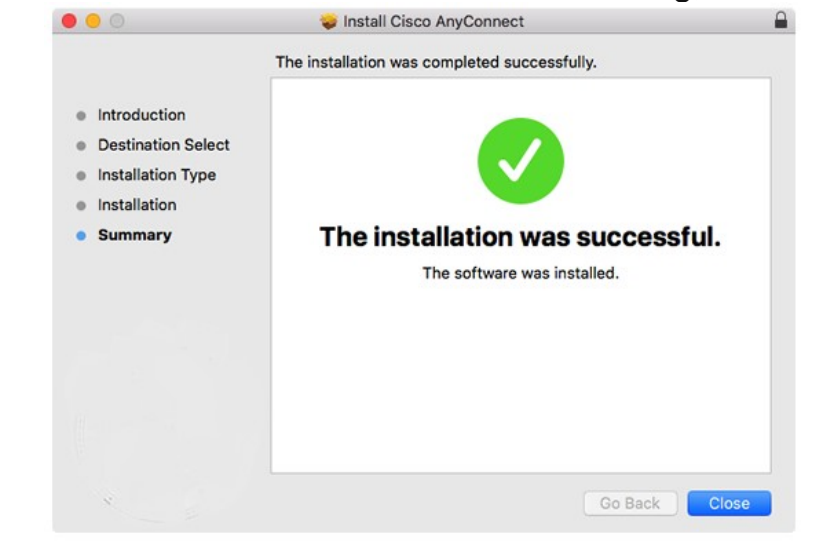

# **Connecting to the UH VPN**

This is for users that need to access UH secure network resources from off campus.

1. To launch the VPN client, open your **Applications** folder and navigate to **Cisco > Cisco AnyConnect Secure Mobility Client**.

| •                           | ••  | AnyConnect<br>Secure Mobility Client | cisco   |
|-----------------------------|-----|--------------------------------------|---------|
|                             |     | VPN:<br>Ready to connect.            | Connect |
| 2. Type <b>vpn.uh.edu</b> . | * ビ |                                      |         |

- 3. Click **Connect**.
- 4. Enter the following information and then click **OK**:

• Group: UHVPN

• Username: your COUGARNET ID

|   | Please enter | r     |
|---|--------------|-------|
| _ | Group:       | UHVPN |
|   | Username:    | jdoe  |
|   | Password:    |       |
|   |              |       |
|   |              |       |
|   |              |       |

Note: Once the VPN connection is established, a message displays, informing you that you are now connected to the VPN.

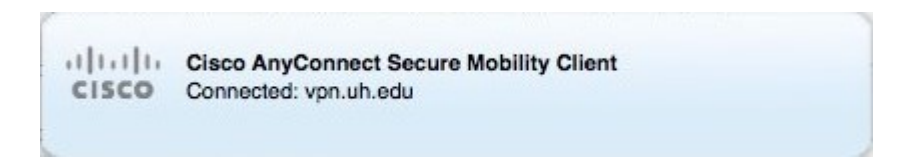

### **Disconnect from the UH VPN**

1. Click the Cisco AnyConnect icon with a small lock.

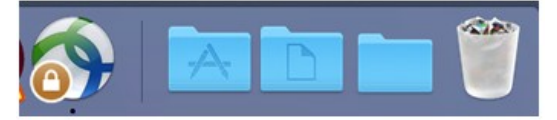

2. At the prompt, click **Disconnect**.

| •••      | AnyConnect<br>Secure Mobility Client          |   | cisco      |
|----------|-----------------------------------------------|---|------------|
|          | VPN:<br>Connected to vpn.uh.edu<br>vpn.uh.edu | ~ | Disconnect |
| 00:00:58 |                                               |   | IPv4       |
| * 2      |                                               |   |            |

**Note:** If you disconnect from UH VPN you will be required to re-enter your password for reconnections.

### **Connecting to the Full UH VPN**

This is for users that need to access web-based journals and databases licensed by UH Libraries.

1. To launch the VPN client, open your **Applications** folder and navigate to **Cisco > Cisco AnyConnect Secure Mobility Client**.

| ••• | AnyConnect<br>Secure Mobility Client | cisco   |
|-----|--------------------------------------|---------|
|     | VPN:                                 |         |
|     | Ready to connect.                    | Connect |
|     |                                      | Connect |
|     |                                      | _       |

- 2. Type full-vpn.uh.edu.
- 3. Click Connect.
- 4. Enter the following information and then click **OK**:

| <ul> <li>Group: full-vpn</li> <li>Username: your COUGARNET ID</li> <li>Password: your COUGARNET password</li> </ul> |     |                       |            |    |  |
|----------------------------------------------------------------------------------------------------|-----|-----------------------|------------|----|--|
|                                                                                                    | Cis | co AnyConnect   full- | vpn.uh.edu |    |  |
| Please enter your username and password.                                                                            |     |                       |            |    |  |
| Username: jdoe                                                                                                    |     |                       |            |    |  |
| Password:                                                                                                    |     |                       |            |    |  |
|                                                                                                    |     |                       | Cancel     | ОК |  |

Note: Once the VPN connection is established, a message displays, informing you that you are now connected to the VPN.

| CISCO Connected: full-vpn.uh.edu |
|----------------------------------|
|----------------------------------|

# **Disconnect from the Full UH VPN**

1. Click the Cisco AnyConnect icon with a small lock.

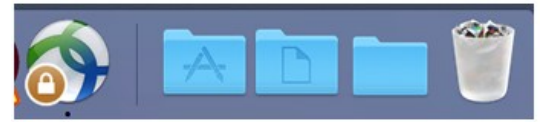

2. At the prompt, click **Disconnect**.

|          | AnyConnect<br>Secure Mobility Client                     |   | cisco      |
|----------|----------------------------------------------------------|---|------------|
|          | VPN:<br>Connected to full-vpn.uh.edu.<br>full-vpn.uh.edu | ~ | Disconnect |
| 00:03:25 |                                                          |   | IPv4       |
| * 2      |                                                          |   |            |

**Note:** If you disconnect from the full UH VPN you will be required to re-enter your password for reconnections.